## Legg til hardware-enheter:

Velg enhet du ønsker å tilknytte en under-enhet. Høyreklikk og velg *New Unit*. Der kan man velge enheter som er tilgjengelige ut fra en liste.

Hvis man ønsker å legge til en hardware-enhet som ikke er oppført må man importere enheten. For å gjøre det må man ha .gsd-filen som følger hardware-enheten. Denne følger som regel enheten på en 3,5" diskett, men er også tilgjengelig via internett. Filen finnes mest trolig under leverandørenes internettside eller f.eks. <u>www.profibus.com</u>

Når man har filen tilgjengelig åpner man programmet GSD Import Tool:

 $Start \Rightarrow Programs \Rightarrow ABB$  Industrial IT  $\Rightarrow$  Control IT  $\Rightarrow$  GSD Import Tool 1.0  $\Rightarrow$  GSD Import Tool

Gå til File  $\Rightarrow$  *Import GSD* 

Finn frem til filen og velg Open.

Fila åpner og man kan legge til eventuelle ønskede under enheter som skal tilknyttes. Velg *convert.* Programmet generer nå en .hwd fil.

## Åpne Control Builder.

Gå til *File*  $\Rightarrow$  *Insert File Into Project*  $\Rightarrow$  *Hardware Definitions* Velg .hwd filen som ble generert av **GSD Import Tool**.

Hardware enheten skal nå være tilgjengelig ved å tilknytte enheter som beskrevet ovenfor.